# How to Add Teams to TOC Event in GotSport

## Should be done by the Home Association

Admin will log into their profile, go to roles, then their Association role

#### Click on Home Association tab >>> Teams

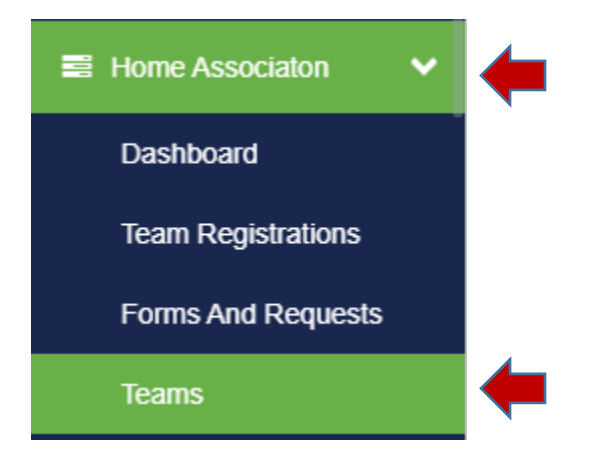

## Click on Registration at the top of page

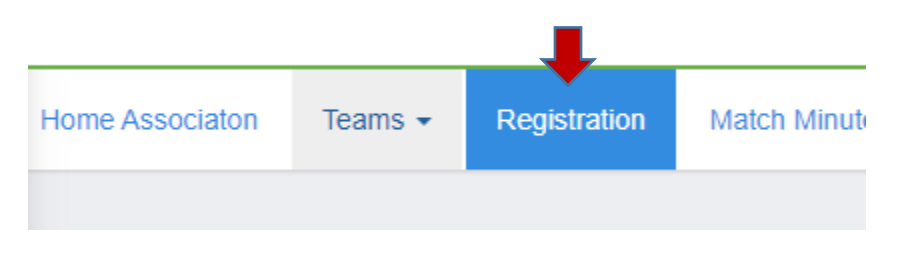

#### **Click All Events**

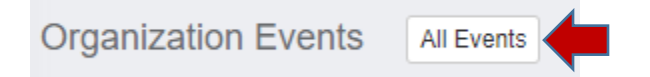

#### Search by Tournament of Champions, find the 2024 event, then Click Register, select age group.

Will need to do this for each age groupings by payment plan.

| Search                         | pions                                                                                                    | Country                                                                          | State                                                  | ~                                       | Search  |          |  |
|--------------------------------|----------------------------------------------------------------------------------------------------|----------------------------------------------------------------------------------|--------------------------------------------------------|-----------------------------------------|---------|----------|--|
| Clear Search                   | ,                                                                                                    |                                                                                  |                                                        |                                         |         |          |  |
| Manual Concern                 | December 6, 2024<br>2024 NTX Soccer Tourn<br>North Texas Soccer Association<br>The 2023 North Texas Soccer To<br>recreational teams. Each North T<br>at TOC. | nament of Champions<br>urnament of Champions (TOC<br>fexas Soccer member associa | ;) is an invitational tourr<br>ion may select teams to | ament for 9U-19U<br>represent the assoc | ciation | Register |  |
| ∰ DATES<br>12/06/24 - 12/08/24 | COMPETITION TYPE                                                                                                    | OCATION<br>Frisco, TX                                                            |                                                        |                                         |         |          |  |

### Click on individual check boxes for the teams you are entering, then hit register.

\*Note: Please be sure you are selecting the right team. There have been instances of similar teams with similar names being mistakenly placed in the events\*

| R | egister T                                                              | ēams                                |                                       |            |  |  |  |  |  |
|---|------------------------------------------------------------------------|-------------------------------------|---------------------------------------|------------|--|--|--|--|--|
| R | egister -                                                              | •                                   |                                       |            |  |  |  |  |  |
| : | Select All   Deselect All (2)   Displaying Teams 1 - 50 of 76 in total |                                     |                                       |            |  |  |  |  |  |
|   |                                                                        |                                     |                                       |            |  |  |  |  |  |
|   | Name                                                                   |                                     | Level                                 | Event Leve |  |  |  |  |  |
|   | Name                                                                   | Aimee Greenleaf 16C                 | Level<br>Recreational                 | Event Leve |  |  |  |  |  |
|   | Name                                                                   | Aimee Greenleaf 16C<br>Avengers 14B | Level<br>Recreational<br>Recreational | Event Leve |  |  |  |  |  |

#### You can then hit the Register Buttons, and then hit Selected Teams. Careful not to hit All teams.

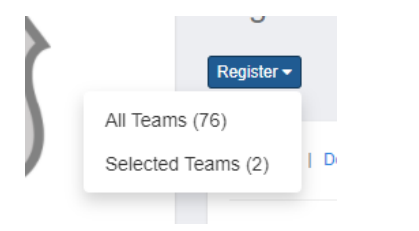

Once entered, they will now show for that event to view.